# 作物試驗之一般統計分析方法

楊嘉凌

### 摘要

農業研究者處理作物試驗資料,可利用如Microsoft Office Excel套裝軟體統 計工具,對資料進行簡單之初步分析。然而較複雜之複因子試驗資料則多利用如 SAS、SPSS、STATISTICA等功能強大的統計分析軟體,惟對一般使用者而言具 有考驗。作物試驗資料分析,一般先將資料進行變方分析以判斷處理效應是否顯 著,再分析解釋各效應性質或進一步進行平均值多重比較,惟多數的農業試驗研 究,若再以迴歸分析進行估計反應曲線或反應曲面之結果與訊息較理想。

## 前言

作物試驗經常對蒐集資料進行各種統計分析,研究者處理資料大多使用較簡 單之統計描述,繪製各種圖表,或進行t檢驗、變方分析、相關分析、迴歸分析等 較不複雜的方法。利用現有之Microsoft Office套裝軟體工具,其簡明快捷且易學 易用,若精通其資料管理及分析技巧(譬如t檢定、F檢定、變異數分析、相關及迴 歸分析),並注意應用上的限制,便足以應付試驗資料的基本統計分析,惟其僅略 為解決部份的資料分析。較複雜的複因子試驗或多變量分析,Excel分析工具較不 易有精確度。部分統計分析軟體,如SAS、SPSS、STATISTICA等軟體之統計分析 功能強大,惟非短時間能學會。本文即介紹EXCEL與SAS分析軟體之簡單操作流 程,提供本場同仁參考。

#### 内容

一、Excel視窗下進行資料分析:

當進行資料分析之前,於Office Excel視窗下進行「分析工具箱」之安裝步驟 如下,以便日後統計分析之使用。

- (一) Microsoft Office 2003版本: Excel畫面上方快捷鍵,選擇「工具」/「增益集」,「增益功能」勾選「分析工具箱」。
- (二) Office 2007版本: Excel畫面,上方快捷鍵-按右鍵,選按「自訂快速存取工具列」,左欄選取「增益集」,勾選「分析工具箱」。如下圖所示。

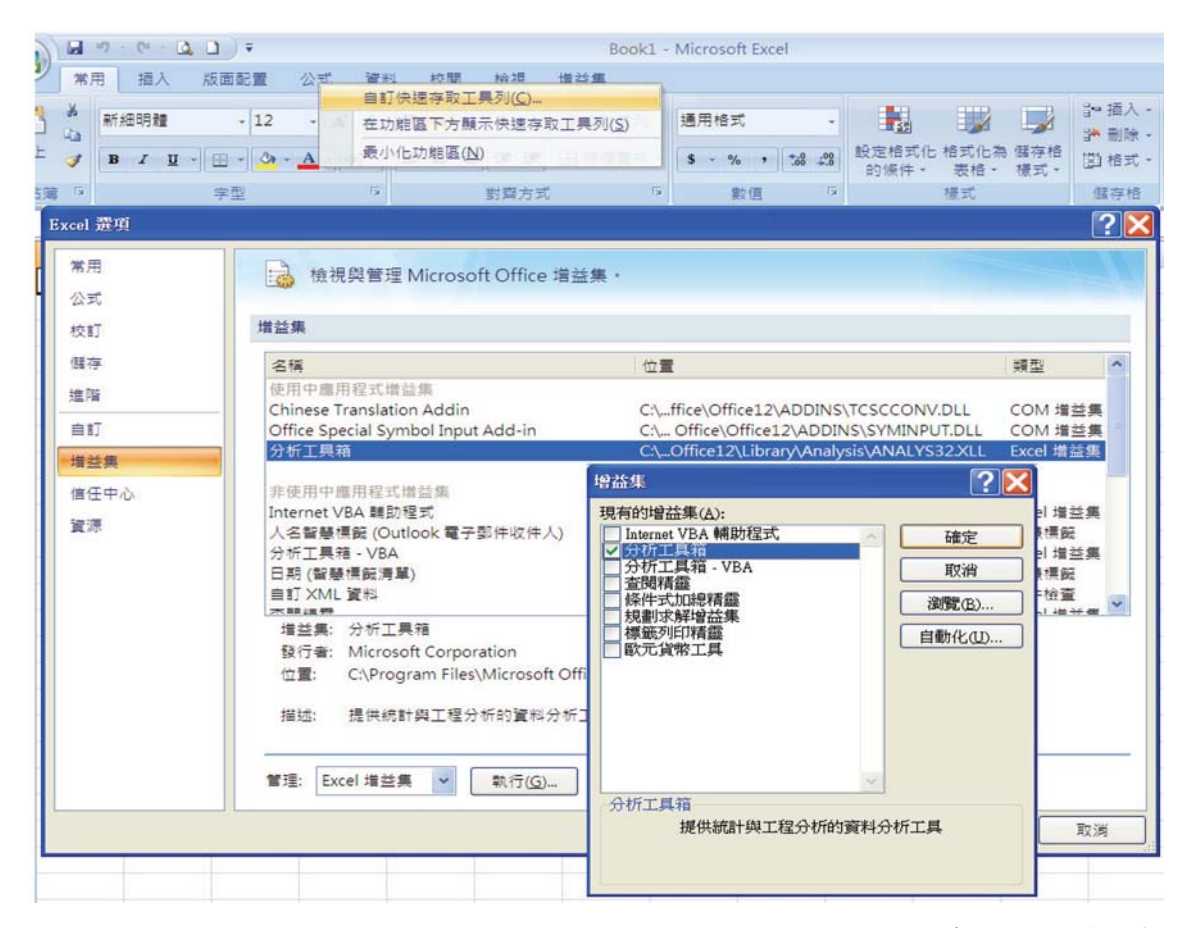

Microsoft Office EXCEL之分析工具(如下圖所示),可對試驗資料進行變異數 分析(變方分析, ANOVA)、相關係數、敘述統計、F-檢定、t檢定、迴歸分析等。

|                                                                       | 敘述統計                                                                                                    | ** *                            | ?                               |
|-----------------------------------------------------------------------|----------------------------------------------------------------------------------------------------|---------------------------------|---------------------------------|
| 資料分析<br>分析工具(Δ)<br>雙因子變異數分析:無重複試驗<br>相關係數<br>±舉數                      | <ul> <li>輸入</li> <li>輸入範圍(D:</li> <li>分組方式:</li> <li>✓類別軸標記是在第一列上(L)</li> </ul>                                                                                             | \$A:\$D [<br>● 逐欄(C)<br>● 逐列(B) | 確定           取消           説明(出) |
| ☆ 近新計<br>指數平滑法<br>F.檢定:兩個常態母體變異數的檢定<br>傅立葉分析<br>直方圖<br>移動平均法<br>亂數產生器 | <ul> <li>輸出還項</li> <li>輸出範圍(2):</li> <li>新工作表(2):</li> <li>新活頁簿(30)</li> <li>「 酒要統計(32)</li> <li>「 平均數信賴度(00):</li> <li>「 第 K 個最大値(42):</li> <li>「 第 K 個最大値(40):</li> </ul> | 95 %                            | 3                               |

EXCEL之變異數分析針對單因子試驗資料為主,其分析工具之「單因子變異 數分析」係分析CRD(完全逢機設計)且不等重複之資料,「雙因子變異數分析: 重複試驗」係分析CRD且等重複之資料,而「雙因子變異數分析:無重複試驗」 可分析單因子之RCRD(逢機完全區集設計)資料,惟皆未提供變方分析後處理間之 差異顯著性分析(呂等,2005)。由EXCEL之「敘述統計」,可得到1組試驗資料之 平均數、標準誤、變異數、標準差等基本統計量。

「F-檢定」係測驗2組試驗資料之變方差異性。「t檢定」可進行2組試驗資 料平均值之差異性測驗,惟需注意其資料分布之特性進行。2組試驗資料若來自 同一來源、相同族群或互有關連,例如同一批作物植株於噴灑農藥前後之病斑面 積差異比較、同一批土壤樣本分送2個不同化驗室進行PH值測定等,由於樣本成 對,因此採用「t檢定:成對母體平均數差異檢定」;若2組試驗資料互為獨立無 關連,譬如2種不同肥料對作物產量差異性比較、兩個不同品種間之產量差異比較 等,則採用「t檢定:兩個母體平均數差的檢定」,惟2組樣本之觀測值個數未必 相同,須先進行F-檢定2組樣本之變方是否相等,F-檢定若未顯著採用「t檢定: 兩個母體平均數差的檢定,假設變異數相等」;反之,F-檢定若顯著,表示2組樣 本之變方具差異性,則採用「t檢定:兩個母體平均數差的檢定,假設變異數不相 等」,依此進行兩組資料之平均值差異性檢定(沈,1993)。

Microsoft Office EXCEL雖簡單方便,但仍有相當之限制,譬如變方分析僅限 於單因子試驗,且分析後之多重比較並無直接分析工具,另須配合函數與公式; 相關分析無法跨欄指定不同變數,顯著性測驗得配合函數與公式之步驟較繁瑣; 迴歸分析之自變數欄位須連續,且僅能分析至16個自變數亦不可有缺值,其輸出 結果之標準化殘差並不正確等。

二、SAS-EG(Enterprise Guide) 視窗下進行統計分析:

本場係透過農委會資訊中心申請SAS使用帳號及密碼,安裝程式後以連結到 農委會SAS伺服器進行統計分析之操作。SAS-EG版本使用視窗操作介面,讓使用 者充分運用其強大功能且以拖、拉、點、選方式即可進行統計分析及統計報表之 製作,而不用再編寫SAS程式碼。

利用SAS-EG進行統計分析,先將蒐集之試驗資料建立成EXCEL檔案格式較 為便利。一般操作流程於開啟SAS-EG畫面後,按取「檔案」下拉對話框之「匯 入資料」,開啟已建立於「本機電腦」之EXCEL檔案的某個工作表,即可匯入 SAS畫面進行分析(如下圖所示)。惟SAS係依據EXCEL工作表之各欄位進行資料讀 取,EXCEL工作表即應將試驗資料建立完備,「各欄位」應清楚表示試驗之各別 處理、區集或性狀資料等,欄位title盡量勿以中文輸入避免SAS讀取錯誤或產生亂 碼。

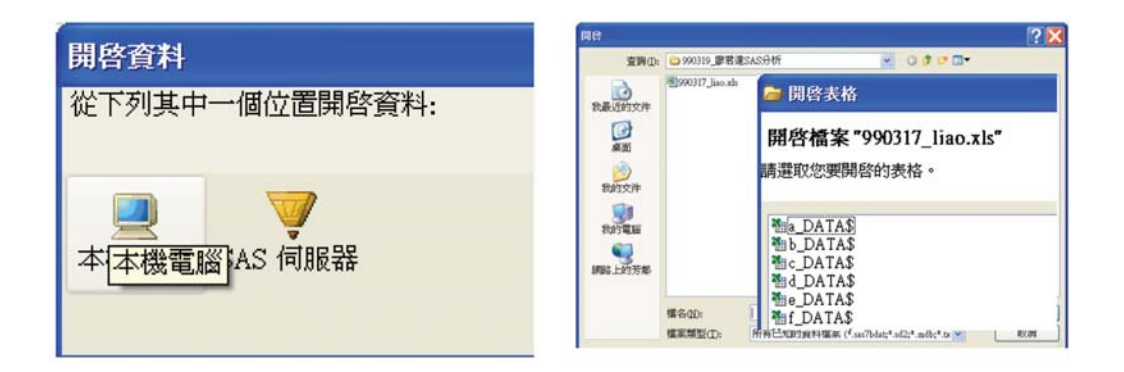

匯入EXCEL資料後,即可於SAS視窗進行分析工作(如下圖)。按取「描述」 可分別進行「摘要統計」得出資料之基本平均值、變方、標準差等;「分佈分 析」顯示常態分布型資料等。按取「圖形」可對資料建立長條圖、圓形圖、雷達 圖及曲面圖等圖形。按取「分析」可進行「ANOVA」得出資料之t檢定、單因子 變方分析、線性與混合模型(複因子變方分析)等結果,亦可對資料進行「迴歸」、 「多變量」等較複雜之分析。

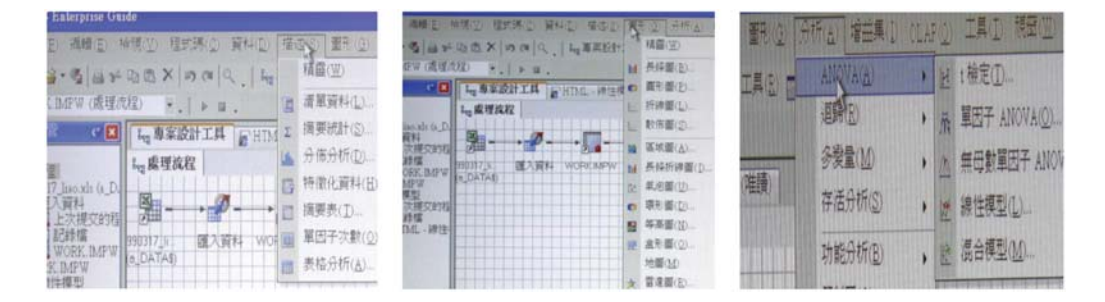

SAS工具雖具有拖、拉、點、選之便利性,惟使用者仍應先具備試驗資料經統計分析結果之瞭解程度,即必須先了解試驗進行之目的與田間設計之佈置情形,由得到之試驗資料經SAS分析流程得到良好的變方分析模型結果(表一),才具有相當可信度。

| 表一、一般試驗設設 | 十變ス | 下分析 | f之變 | 因及 | 自 | 由度 |
|-----------|-----|-----|-----|----|---|----|
|-----------|-----|-----|-----|----|---|----|

| 單因子RCBD |         | 雙因子RCBD |            | <b>裂區RCBD</b> |            |  |
|---------|---------|---------|------------|---------------|------------|--|
| 變因      | 自由度(df) | 變因      | 自由度(df)    | 變因            | 自由度(df)    |  |
| 區集(n)   | n-1     | 區集(n)   | n-1        | 區集(n)         | n-1        |  |
| 處理(a)   | a-1     | 處理(a)   | a-1        | 處理(a)         | a-1        |  |
|         |         | 處理(b)   | b-1        | 機差(Ea)        | (n-1)(a-1) |  |
|         |         | 交感(a*b) | (a-1)(b-1) | 處理(b)         | b-1        |  |
|         |         |         |            | 交感(a*b)       | (a-1)(b-1) |  |

本文就一般單因子試驗之逢機完全區集設計(RCBD),茲舉一例介紹SAS-EG 之變方分析(ANOVA)流程。下圖所示係進行a、b、c、d等4個處理(tre)共4個區集 (rep)的性狀(percent)資料。

- 1. 由SAS-EG視窗點按「檔案」之「匯入資料」,讀取並匯入EXCEL檔案,點按2 次出現下圖左方之資料工作表,查閱輸入資料是否正確。
- 點選「分析」功能表「ANOVA」之「線性模型」,出現下圖右方之「線性模型」對話框,依次進行工作角色、模型、多重檢定、繪圖等功能,以完成「分析」程序。
- 工作角色:將指派變數tre及rep點按拉至分類變數(即試驗處理項)之下,指派 percent至應變數(即試驗之性狀資料)之下。

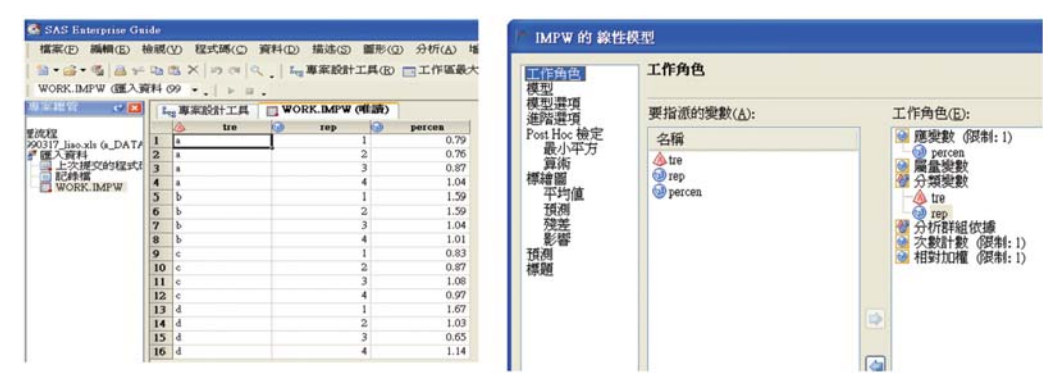

- 4.模型:點選「模型」出現下圖左方對話框,同時點選tre及rep拉至(點按)主要效果,交叉表示複因子試驗之因子交感項效果,本文例子僅單因子試驗,不用再點按交叉、巢狀或因子等效果。
- 5. Post Hoc檢定:變方分析後進行處理間平均質差異性比較,點選Post Hoc檢定下 之「算術」,出現下圖右方對話框,在「要估計的效果」下方先點按新增,會 在「平均值檢定的選項」出現對話框,點按「要使用的類別效果」下之tre,將 原設定之「False」點按為「True」,點按「比較」之比較法,將原設定之「預 設值」點選「成對t檢定(即LSD比較)」,其他選項於本例子可省略跳過。

| 作角色                                       | 教型                      |         | Post Hoc 檢定 > 算術 |                |                          |                      |  |
|-------------------------------------------|-------------------------|---------|------------------|----------------|--------------------------|----------------------|--|
| 模型<br>模型選項<br>递踏選項<br>Post Hos 稳定<br>最小平方 | 類別及屬量複數(①:              |         | 効果(下)。           | 要估計的效果(至):     | 平均值檢定的遵導(②:<br>回要使用的類別效果 |                      |  |
|                                           |                         |         |                  | .0.P.          |                          |                      |  |
|                                           | で<br>で<br>pp<br>主要<br>し |         |                  | tre            | True                     |                      |  |
| 181<br>1                                  |                         |         |                  | pep            | False                    |                      |  |
| 204                                       |                         |         |                  |                | 日比較                      |                      |  |
| 預測差<br>発起<br>現準<br>調<br>加                 | - MT WI                 |         |                  |                | IT ROLE                  | IR\$T:WE             |  |
|                                           | 201<br>201              |         |                  | 日教会判方          | -                        |                      |  |
|                                           |                         |         |                  | SERVICE STREET | <照>                      |                      |  |
|                                           | PCE.                    |         |                  |                | -1.7 Heat                | DRIDCIM              |  |
|                                           |                         |         |                  |                | Mar Third Flat Stead     | 66 at all works to   |  |
|                                           | 類別及屬量變數(⊻);             |         | 效果(E):           |                | 新小丁州開業時的工作               | Prime Charlen Carlos |  |
|                                           |                         |         |                  |                | 1) 建成碳化物体工作体             | False                |  |
|                                           | 🛷 tre                   | 主要(1.0) | tre              |                | ca 40 40 10 20           | False                |  |
|                                           | er rep                  | Them.   | rep              |                | 離示平均值                    | False                |  |
|                                           |                         | #17.00  |                  |                | 關示所有成對美異                 | False                |  |
|                                           |                         | XX(Q)   |                  |                | 日 要異數的均費性                |                      |  |
|                                           |                         |         |                  |                | 均营性检定                    | #                    |  |
|                                           |                         | (12)汚無  |                  |                |                          |                      |  |
|                                           |                         |         |                  | 新聞(人) 新聞(日)    |                          |                      |  |

- 6.基本上「線性模型」對話框進行至此,已具有變方分析及平均值比較之結果, 接著之標繪圖、預測與標題等選項視使用者需要與否,最後點按右下方之儲存 或執行。點按執行後,出現下圖左方之分析結果。
- 7.至於變方分析結果之輸出格式,可先於SAS-EG主畫面之「工具」選單下方的 「選項」,開啟如下圖右方之「選項」視窗,選取「結果」選單勾選HTML、 PDF等格式,一般以可複製於Office Word並編輯的HTML格式較佳。

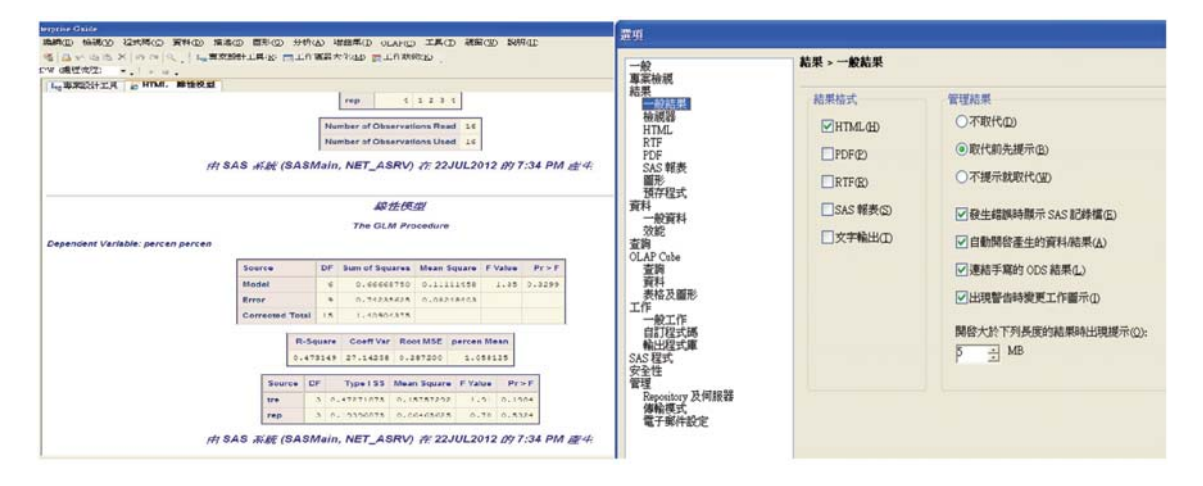

結語

由作物試驗資料進行統計分析,一般係先將資料進行變方分析以判斷處理 效應是否顯著,然後再進一步分析資料,以解釋各效應的性質(Steel and Torrie, 1980)。根據統計教科書或期刊雜誌,若變方分析之處理效應顯著,即選擇一種多 重比較方法來判斷那幾個處理平均值間有顯著差異;其中最常見 Fisher的最小顯 著差異法(LSD)及Duncan的多變域測驗法(MRT)。其實這種分析程序只適用各處 理變級間無特定關係,即定性處理試驗資料,如品種或除草劑篩選試驗,該等試 驗目的係於其中選取較佳處理。有關多重比較被誤用問題,國外已有許多報告提 出警示,並提供正確可行的方法。然而反觀國內,多重比較被誤用情形仍屢見不 鮮,對試驗結果的解釋影響甚大(呂,1990;蔣,2006)。其實大多數的農業試驗研 究,其他統計方法要比多重比較法可提供更正確而豐富的資訊(魏等,1997)。過 去認為可以使用Duncan多變域比較法的場合,反不如利用迴歸分析估得反應曲線 或反應曲面較理想,因為由迴歸分析得到的訊息絕對要比Duncan多變域比較法為 多。

## 參考文獻

1. 呂秀英 1990 多重比較方法之使用與誤用 科學農業 38:177-181。

- 2. 吕秀英、魏夢麗、呂椿棠 2005 用Excel解決農業研究資料統計分析的方法 (二) t及F檢定 農業試驗所技術服務 64:30-33。
- 3. 沈明來 1993 試驗設計學 Pp617 九州圖書文物有限公司出版。
- 4. 蔣國司 2006 多重比較法在植物保護研究上之使用 植物保護學會會刊
   48:259-268。
- 5.魏夢麗、呂椿棠、呂秀英 1997 處理平均值間之差異也可以用圖示表達 農業試驗所技術服務季刊 8(4):20-23。
- 6.魏夢麗、陳烈夫、呂秀英 2003 利用Excel進行農業試驗資料之統計分析的應 用及限制 科學農業 51:63-70。
- 7. Steel, R. G. D. and J. H. Torrie. 1980. Principles and Procedures of Statistics. McGraw-Hill, New York.